Aufgaben über die Moodle-App hochladen.

1. Wo kann ich meine Dateien hochladen?

Hochladen deiner Ergebni

Suche im Kurs nach dem Symbol mit dem Hand, die Papier hält und klicke darauf.

2. Nun kannst du Dateien hochladen:

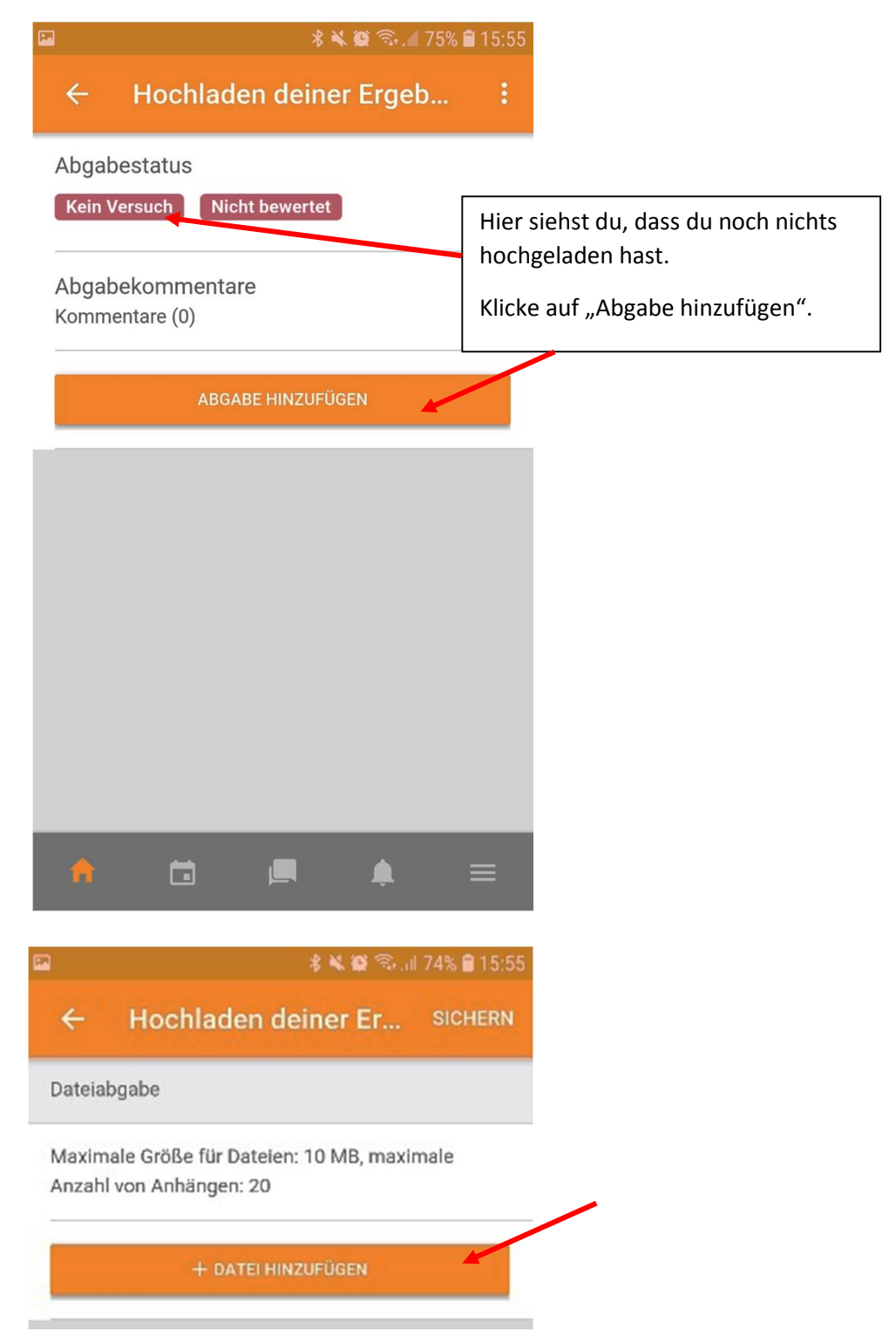

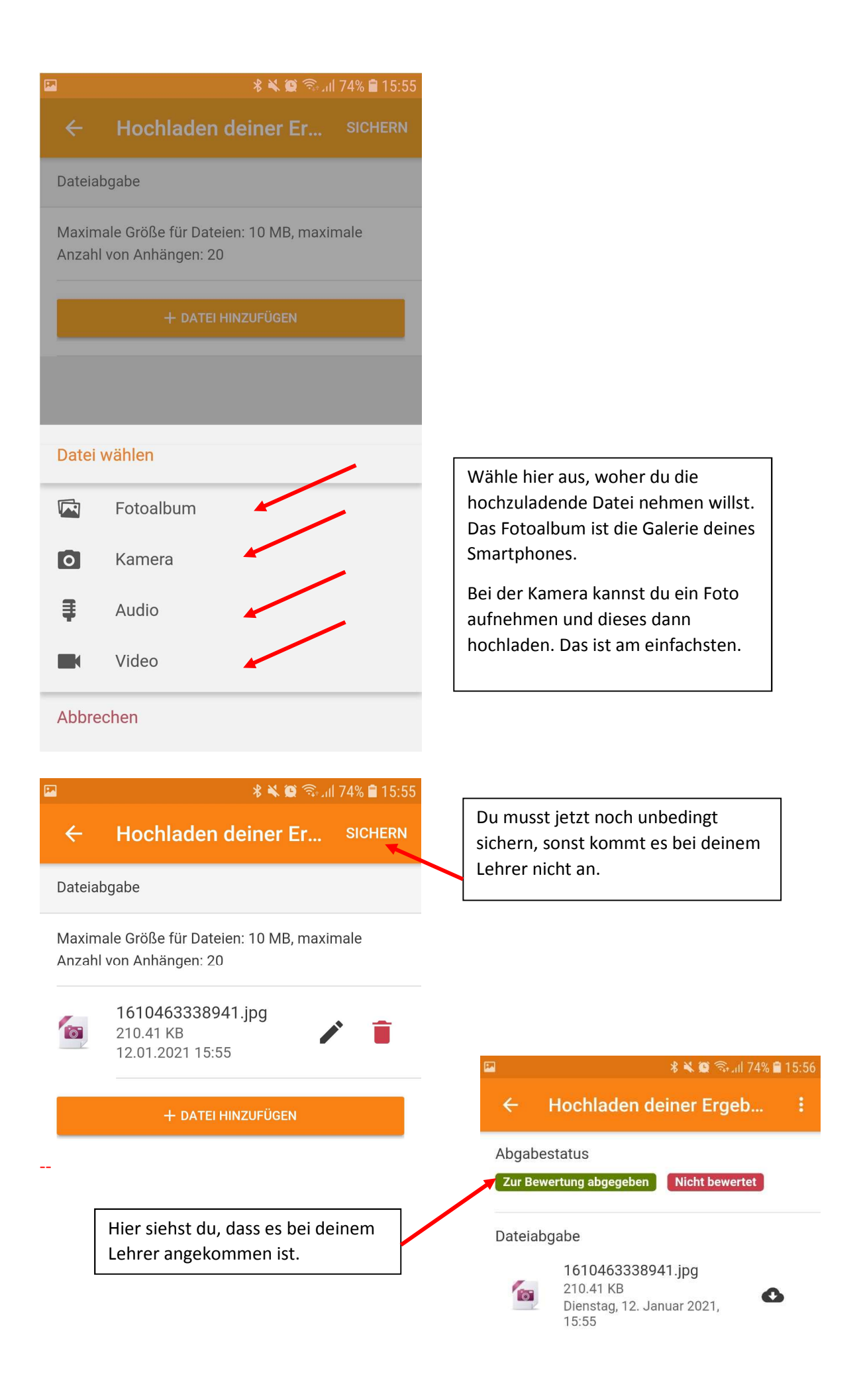